Care Support England

Break in Service and Approved Leave

Version V2.0 - 29th June 2022

**NHS** England

**Primary Care Support England** 

## Introduction

GP Pensions administration is now managed through PCSE Online.

When it comes to getting your pension contributions right, we understand how important it is for any breaks in service, or any approved leave, to be considered in your pension contributions. You can now manage these in PCSE Online.

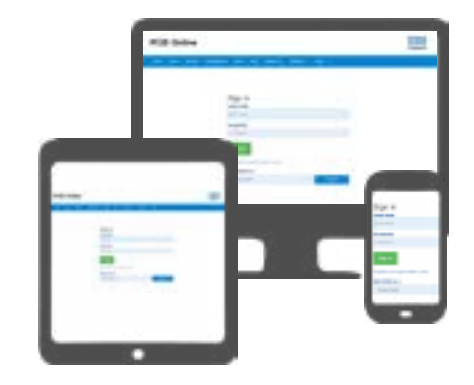

When you submit a break in service or any approved leave through PCSE Online, the change takes effect from the next calendar month. The system will also log all of the changes you make so you can keep an accurate record.

The break in service process will automatically stop a performers contributions but it will not automatically re-start them when the performer returns to work. The performer will need to re-opt back in the pension scheme when their service break is over.

To use this guide, your user administrator needs to ensure you have been set up in PCSE Online with at least one of the following roles:

• GPP - Special Leaves

## Contents

If there is a specific section in this guide that you would like to see, please **click** one of the icons below to be taken straight to that section.

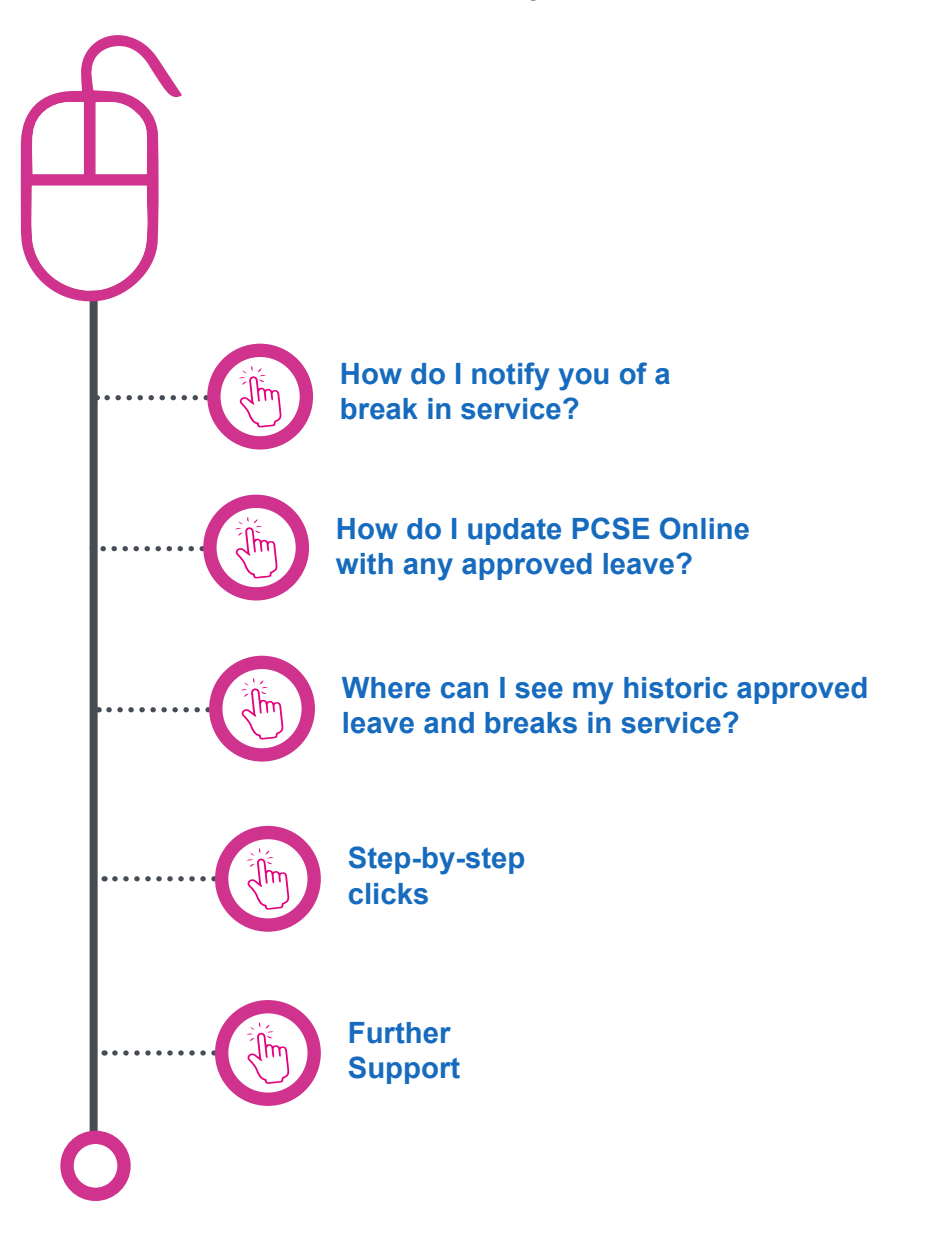

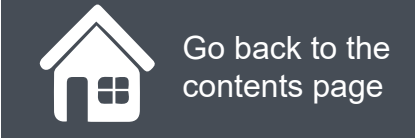

## How do I notify you of a break in service?

To inform us of a break in service, first you need to:

- Log in PCSE Online
- Click on GP Pensions
- and Payments
- Click Pensions
- Click Break in Service
- Click Break in Service, again

Click on the magnifying glass icons to see more and then click Next.

|                                                                                                    |                                                                                                    | Engla                                                                                                    |
|----------------------------------------------------------------------------------------------------|----------------------------------------------------------------------------------------------------|----------------------------------------------------------------------------------------------------|
| HOME GP PAYMENTS Help                                                                                                    |                                                                                                    |                                                                                                    |
| Home > GP Pensions > Break In Service                                                                                                    | > Break In Service                                                                                                    |                                                                                                    |
| Break in Service                                                                                                    | Data entry Form                                                                                                    | Please read the Guidance Note Guidance Note                                                                                                    |
|                                                                                                    | in Josup NUC and NUC Descion Scheme T                                                                                                    | This application form once submitted will stop Pension Contribution                                                                                                    |
| Use this Break-in-Service form if you wish t<br>Deductions from ALL your currently active to<br>regarding Break-in-Service.                                                                                                    | NHS Employments and record that you are                                                                                                    | no longer an NHS Employee. Refer Guidance Notes for current rules                                                                                                    |
| Use this Break-in-Service form if you wish t<br>Deductions from ALL your currently active to<br>regarding Break-in-Service.<br>To continue to be a NHS Employee but to t<br>leave you as an active NHS Employee and<br>Deductions will re-commence, from that ne                                                                                                    | NHS Employments and record that you are<br>lake a career-break from a single employme<br>I allow you to join any NHS Employer. Once<br>w Employer.                                             | no longer an NHS Employee. Refer Guidance Notes for current rules<br>ent only, use the Leavers Form, through the relevant Employer. That v<br>you have joined another Employer, your Pension Contribution                                                                                                 |
| Use this Break-in-Service form if you wish t<br>Deductions from ALL your currently active to<br>regarding Break-in-Service.<br>To continue to be a NHS Employee but to to<br>leave you as an active NHS Employee and<br>Deductions will re-commence, from that ne<br>To continue to work in ALL your currently an<br>Out Form                                                            | NHS Employments and record that you are<br>lake a career-break from a single employme<br>I allow you to join any NHS Employer. Once<br>w Employer.<br>ctive NHS Employments but stop deducting | no longer an NHS Employee. Refer Guidance Notes for current rules<br>ant only, use the Leavers Form, through the relevant Employer. That v<br>a you have joined another Employer, your Pension Contribution<br>Pension Contributions, use the Opt-out form SD-502, available at Op                        |
| Use this Break-in-Service form if you wish t<br>Deductions from ALL your currently active to<br>regarding Break-in-Service.<br>To continue to be a NHS Employee but to to<br>leave you as an active NHS Employee and<br>Deductions will re-commence, from that ne<br>To continue to work in ALL your currently as<br>Out Form<br>Application Reference Number:                           | NHS Employments and record that you are<br>lake a career-break from a single employme<br>I allow you to join any NHS Employer. Once<br>w Employer.<br>ctive NHS Employments but stop deducting | no longer an NHS Employee. Refer Guidance Notes for current rules<br>ent only, use the Leavers Form, through the relevant Employer. That v<br>by you have joined another Employer, your Pension Contribution<br>Pension Contributions, use the Opt-out form SD-502, available at Op<br>Date: 20/07/2020   |
| Use this Break-in-Service form if you wish t<br>Deductions from ALL your currently active to<br>regarding Break-in-Service.<br>To continue to be a NHS Employee but to to<br>leave you as an active NHS Employee and<br>Deductions will re-commence, from that ne<br>To continue to work in ALL your currently as<br>Out Form<br>Application Reference Number:<br>Pension member details | NHS Employments and record that you are<br>lake a career-break from a single employment<br>allow you to join any NHS Employer. Once<br>w Employer.<br>ctive NHS Employments but stop deducting | no longer an NHS Employee. Refer Guidance Notes for current rules<br>ent only, use the Leavers Form, through the relevant Employer. That v<br>by you have joined another Employer, your Pension Contribution<br>g Pension Contributions, use the Opt-out form SD-502, available at Op<br>Date: 20/07/2020 |

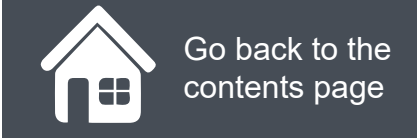

## How do I notify you of a break in service?

Click on the magnifying glass icons to see more information.

|                                        |         | Out Form Application Reference Number:                                                                       |                                                |                            | Date: 20/07/2020 |  |
|----------------------------------------|---------|----------------------------------------------------------------------------------------------------|------------------------------------------------|----------------------------|------------------|--|
|                                        |         | Pension member details                                                                                       |                                                |                            |                  |  |
|                                        |         | NHSPS Membership number                                                                                      | First Name                                     |                            | Last Name        |  |
| Once you are satisfied that yo         | bu have |                                                                                                    | GPPOne                                         |                            | SpecialLeaves    |  |
| onfirm Submission                      | 8       | Active Assignments(Employers):<br>Organisation Organisat                                                     | Son Name                                       | Organisation Type          | Address          |  |
| you sure you want to submit this form? |         | Please confirm that you want to break se                                                                     | ervice with the NHS and stop c                 | ontributing to NHS Pension | Scheme:          |  |
| ancel                                  | Confirm | <ul> <li>Yes, I want to break service with NHS<br/>including all voluntary Contributions (Tick to</li> </ul> | and stop contributing to NHS Pen<br>o confirm) | sion Scheme,               |                  |  |
|                                        |         | Break In Service Start Date                                                                                  | Break In Service End                           | Date                       |                  |  |
|                                        |         | ddimmVyyyy                                                                                                   | dd/mm/yyyy                                     |                            |                  |  |
|                                        |         | Cancel Print Submit                                                                                          |                                                |                            |                  |  |
|                                        |         |                                                                                                    |                                                |                            |                  |  |
|                                        |         |                                                                                                    |                                                |                            |                  |  |
|                                        |         |                                                                                                    | _(                                             | •)                         |                  |  |

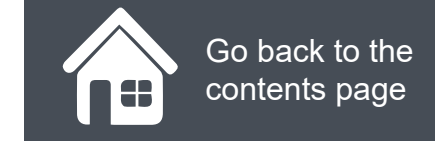

## How do I update PCSE Online with any approved leave?

To inform us of any approved leave that could effect your pension contributions, first you need to:

- Log in PCSE Online
- Click on GP Payments
- Click Pensions
- Click Approved Leave
- Click Approved Leave Form

You are now in the approved leave form.

Click on the magnifying glass icons to see more information and then click Next.

| HOME GP PAYMENTS Help                       |                  |                                           |   |                  |               |
|---------------------------------------------|------------------|-------------------------------------------|---|------------------|---------------|
| Home > GP Pensions > Approved               | Leave > App      | oved Leave Form                           |   |                  |               |
| Approved Leav                               | e Forr           | n                                         |   | Pie              | Guidance Note |
| Practice Name: The Heron Medical Pr         | actice           | Application Reference Number:             |   | Date: 20/07/2020 |               |
| Select / Type the Name of Applica           | nt               | Select the type of Approved Leave         |   |                  |               |
| Please Select                               | ~                | Please Select                             | ~ |                  |               |
| Leave Start date                            |                  | Leave End date                            |   |                  |               |
| ddimmiyyyy                                  |                  | dsimmiyyyy                                | 1 |                  |               |
| Declaration                                 |                  |                                           |   |                  |               |
| I Confirm that the detail given above is ac | curate and agree | d between the applicant and the practice. |   |                  |               |
| Declaration Date                            | -                | C Tek to Confere                          |   |                  |               |
| uu uu uu uu uu uu uu uu uu uu uu uu uu      |                  | C not be commit                           |   |                  |               |
|                                             |                  |                                           |   |                  |               |

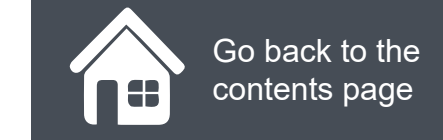

## How do I update PCSE Online with any approved leave?

Click on the magnifying glass icons to see more information.

Once you have completed the form, click **Submit** and then finally, you will also need to confirm your choice by clicking the **Confirm** button on the next pop up box..

| 8       |
|---------|
| 7       |
| Confirm |
|         |

| Practice Name: The Heron Medical Practice Application Reference Number: Date: 20/07/2029   Select / Type the Name of Applicant Select the type of Approved Leave   Please Select Please Select    Leave Start date Leave End date   ddmm/yyyy Image: ddmm/yyyy   Declaration   I Confirm that the detail given above is accurate and agreed between the applicant and the practice. | Approved Leave Form                                                                                            | 1                                 | Please read the Guidance<br>Guidance No |
|----------------------------------------------------------------------------------------------------|----------------------------------------------------------------------------------------------------|-----------------------------------|-----------------------------------------|
| Select / Type the Name of Applicant       Select the type of Approved Leave         Please Select       Please Select         Leave Start date       Leave End date         ddmm/yyyy       Image: Confirm that the detail given above is accurate and agreed between the applicant and the practice.         Declaration Date                                                      | Practice Name: The Heron Medical Practice                                                                      | Application Reference Number:     | Date: 20/07/2020                        |
| Please Select     Leave Start date     ddmm/yyyy     ddmm/yyyy     ddmm/yyyy     Declaration        I Confirm that the detail given above is accurate and agreed between the applicant and the practice.                                                                                                    | Select / Type the Name of Applicant                                                                            | Select the type of Approved Leave |                                         |
| Leave Start date       ddmm/yyyy     image: base and agreed between the applicant and the practice.       Declaration Date                                                                                                    | Please Select ~                                                                                                | Please Select V                   |                                         |
| ddmmvyyyy       min ddmmvyyyy         Declaration         I Confirm that the detail given above is accurate and agreed between the applicant and the practice.         Declaration Date                                                                                                    | Leave Start date                                                                                               | Leave End date                    |                                         |
| Declaration I Confirm that the detail given above is accurate and agreed between the applicant and the practice. Declaration Date                                                                                                    | ddimmiyyyy                                                                                                    | dsimmlyyyy                        |                                         |
| dd/mm/yyyy  Tick to Confirm                                                                                                    | Declaration Date                                                                                               | Tick to Confirm                   |                                         |
|                                                                                                    | Samoo Samoo Samoo Samoo Samoo Samoo Samoo Samoo Samoo Samoo Samoo Samoo Samoo Samoo Samoo Samoo Samoo Samoo Sa |                                   |                                         |
| Cancel Print Save for Later Submit                                                                                                    | Cancel Print Save for Later Subr                                                                               |                                   |                                         |

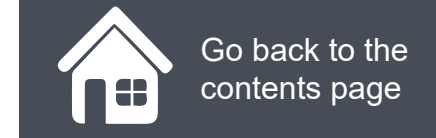

## Where can I see my historic approved leave and breaks in service?

If you want to view historic periods of approved leave and breaks in service, you will need to:

- Log in.
- Click on GP Pensions and Payments
- Click Pensions
- Click Approved leave
- Click Approved Leave Application Listings.

You will now be on the Approved Leave Application Listings screen.

In this screen you can search for periods of approved leave and breaks in service. Simply click the relevant tab just below the search criteria.

Click on the magnifying glass icons to see more

| Practice Name: | The Heron Medic  | al Practice  | Date         | 23/04/2021       |          |        |
|----------------|------------------|--------------|--------------|------------------|----------|--------|
| Search By GM   | C Code / GP Name | / NHSPS Memb | rship Number |                  |          |        |
| ubmission D    | late From        |              | Subm         | ission Date To   |          |        |
| dd/mm/yyyy     |                  | <b>m</b>     | d5/mr        | ייייי            | <b>m</b> |        |
| pt-Out Start   | Date From        | _            | Opt-O        | ut Start Date To |          |        |
| dd/mm/yyyy     |                  | <b></b>      | dd/mr        | איאאיא           |          |        |
|                |                  |              |              |                  |          |        |
|                |                  |              |              |                  |          | Search |
|                |                  |              |              |                  |          |        |

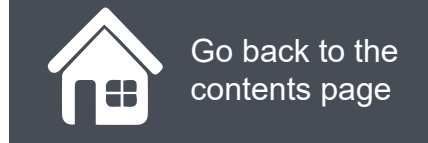

## **Step-by-step clicks**

This is a summary of the steps you need to process a practice joiner and leaver. If you would like to see these processes in more detail, choose one of the links in contents page to be taken straight into that section.

#### How do I notify you of a break in service?

- 1. Log in
- 2. Click on GP Payments
- 3. Click Pensions
- 4. Click Break in Service
- 5. Click Break in Service, again
- 6. Choose NHSPS number,
- 7. Choose performers assignments
- Confirm that you want to break service with the NHS and stop contributions to the NHS pension scheme, by ticking the box shown
- 9. Tock the declaration
- 10. Submit and confirm

#### How do I notify you of approved leave?

- 1. Log in
- 2. Click on GP Payments
- 3. Click Pensions
- 4. Click Break in service
- 5. Click Approved Leave
- 6. Click Approved Leave Form
- 7. Either select from the drop down or type the name of the performer
- 8. Select the type of approved leave
- 9. Choose the leave start and end date
- 10. Read the declaration and tick the box
- 11. Submit and confirm

# NHS England

### **Primary Care Support England**

Your feedback helps us to make things better.

How satisfied are you with this interactive guide for managing breaks in service and approved Leave?

#### Very Satisfied

Satisfied

Dissatisfied

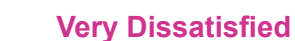

# **Contact Us**

For further support and information, please visit our website:

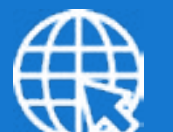

## **PCSE Website**

www.pcse.england.nhs.uk

To visit PCSE Online:

## **PCSE Online**

For queries relating to a particular service, please use our:

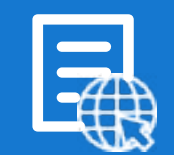

## **Online Enquiries Form**

https://pcse.england.nhs.uk/contact-us/

Or alternatively, you can call our:

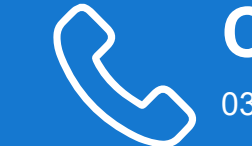

### Customer Support Centre 0333 014 2884

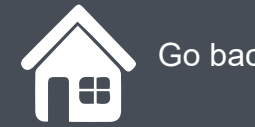

Go back to the contents page